## 線上投稿說明

於線上投稿系統網頁登入 http://conference.oturoc.org.tw/

步驟:

 通訊作者先進行新帳號申請,若之前為台灣職能治療研究與實務雜誌之登入會員,則可延用原帳號 密碼,若從未申請過者,則須先請通訊作者進行會員帳號申請。

2、登入系統進行投稿

(1). 通訊作者登入進行投稿

## user

個人資料 稿件管理

|    |         |                                  |            |      | 新增稿件 |
|----|---------|----------------------------------|------------|------|------|
| 歸類 | 编號      | 稿件名稱                             | 投稿日期       | 稿件狀態 | 紀錄   |
| 小兒 | 1050012 | 紅斑性狼瘡患者生活品質之預測因子:文獻回 顧           | 2015/11/20 | 已送審  | 稿件內容 |
| 成人 | 1050011 | 意志量表中文版應用於智能障礙者之構念效度 驗證          | 2015/11/20 | 已送審  | 稿件內容 |
| 成人 | 1050010 | 有氧運動介入對於慢性腎臟疾病肌肉邁維與生 活品質的效益:文獻回顧 | 2015/11/20 | 已送審  | 稿件内容 |

## (2). 填寫該填寫的欄位資料後送出

| 職能治療師全國聯合會 | 我的帳號          | 登出                                                                   |  |  |
|------------|---------------|----------------------------------------------------------------------|--|--|
|            | 返回            |                                                                      |  |  |
|            | 論文類型          | ● 成人 ◎ 小兒 ◎ 精神                                                       |  |  |
|            | 組別            | ● 專業人員組 ○ 學生組                                                        |  |  |
|            | 報告形式          | ◎ 口頭報告 ④ 壁報論文 ◎ 兩者皆可                                                 |  |  |
|            | 題目            | 中文:                                                                  |  |  |
|            |               | 鏡像治療對中風患者之動作與感覺復原療效<br><b> </b>                                      |  |  |
|            |               | Effects of mirror therapy on motor and sensory recovery after stroke |  |  |
|            | 作者            |                                                                      |  |  |
|            |               | <b>姓名</b> 張曉潔 服務與機構 亞東紀念醫院職能治療科 新增                                   |  |  |
|            |               | 可拖曳作者上下移動                                                            |  |  |
|            |               |                                                                      |  |  |
|            |               |                                                                      |  |  |
|            |               | • 陳小明 高雄長庚醫院復健科 *                                                    |  |  |
|            |               | • 李小美 長庚大學職能治療學系 🗙                                                   |  |  |
|            |               | • 張曉潔 亞東紀念醫院職能治療科 🗙                                                  |  |  |
|            | 摘要內容<br>中(英)文 | 研究背景與目的:<br>研究方法:<br>研究结果:                                           |  |  |

|              | ● 陳小明                             | 高雄長庚醫院復健科   | ×  |
|--------------|-----------------------------------|-------------|----|
|              | • 李小美                             | 長庚大學職能治療學系  | ×  |
|              | • 張曉潔                             | 亞東紀念醫院職能治療科 | ×  |
| 摘要內容         | 研究背景與目的:<br>研究方法:<br>研究結果:<br>結論: |             |    |
|              |                                   |             | 1. |
| 關鍵詞<br>中(英)文 | 鏡像治療、中風、半側偏癱、上                    | 一肢復健        |    |

(3). 將會於列表中顯示剛剛投稿的論文資料

|                  | 歸類 | 編號      | 稿件名稱                | 投稿日期       | 稿件狀態 | 紀錄    |
|------------------|----|---------|---------------------|------------|------|-------|
| $\left[ \right]$ | 成人 | 1050003 | 鏡像治療對中風患者之動作與感覺復原療效 | 2016/01/30 | 已送審  | 稿件內容  |
|                  |    |         |                     |            |      | 審查紀錄  |
|                  | 成人 | p001    | 中風後職能治療復健成效         | 2016/01/26 | 已送審  | 稿件內容  |
|                  |    |         |                     |            |      | 審查紀錄  |
|                  |    |         |                     |            |      | ✔ 已回覆 |

新增稿件

- (4).系統收件後,將由審查小組進行資料確認,若確認無誤後,將會寄給通訊作者"已收件信函", 敬請留意。
- (5).後續論文稿件摘要將進行審查,預計於中華民國 113 年 06 月上旬完成評審,完成後將會發 E-mail 通知通訊作者,

請登入系統進行回覆即可。

## user

個人資料 稿件管理 新增稿件 投稿日期 紀錄 歸類 编號 稿件名稱 稿件狀態 成人 1050013 外骨骼系統:脊髓損傷患者之下肢交替式步行 矯具 2015/11/26 已送審 小兒 1050012 紅斑性狼瘡患者生活品質之預測因子:文獻回 顧 2015/11/20 已送審 稿件内容 × 回覆函 請勾選回覆意見: ● 同意於2016職能治療師全國聯合年會暨學術研討會-海報展示/□頭報告。 ● 不同意2016職能治療師全國聯合年會暨學術研討會-海報展示/口頭報告。 通訊作者:jimpop 日期:104.11.26 編號:1050013

(6). 若有任何使用上問題請連繫本會秘書處(02)2894-5266。